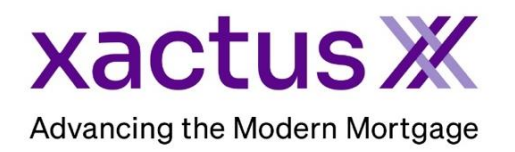

## How to Order Pre-QualificationsX Within Xactus360

1. Start by logging into Xactus360 and file from the home page, click Credit ReportX.

| Hom | Batch Submissions      | My Reports | Management Reports        | Preferences   | Administration         | News        | Training Center | Contact Us | Go To Report ID |
|-----|------------------------|------------|---------------------------|---------------|------------------------|-------------|-----------------|------------|-----------------|
|     | Credit                 |            | Verificatio               | on            | Pro                    | perty       | Data            | Fraud      | Detectio        |
| €   | Order Credit ReportX   |            | Order Undisclosed Debt    | /erificationX | Orde                   | r Flood Re  | portX           | Order Loa  | anShieldX       |
|     | Order Business ReportX |            | Order Tax TranscriptX     |               | Order Valuation ModelX |             |                 |            |                 |
|     |                        |            | Order Income Verification | Х             | Orde                   | r Appraisal | ×               |            |                 |
|     |                        |            | Order Asset VerificationX |               |                        |             |                 |            |                 |
|     |                        |            | Order Undisclosed Debt I  | MonitoringX   |                        |             |                 |            |                 |

2. Under 'select type of credit report' choose Pre-QualificationX. Check the bureaus needed. Then, complete the applicant's information including First Name, Last Name, SSN and Street Address.

| _                                     | Report Order Information                             |                    |                   |             |                                            |                                     |     |
|---------------------------------------|------------------------------------------------------|--------------------|-------------------|-------------|--------------------------------------------|-------------------------------------|-----|
| i i i i i i i i i i i i i i i i i i i | Company Identifier                                   |                    |                   |             |                                            |                                     |     |
| Credit                                | X360 V                                               |                    |                   |             |                                            |                                     |     |
| ReportX                               | Xactus Test V                                        |                    |                   |             |                                            |                                     |     |
|                                       |                                                      |                    |                   |             |                                            |                                     |     |
| $\rightarrow$                         | Select type of credit report<br>Pre-QualificationX ✓ | Include TransUnion | 1                 |             |                                            |                                     |     |
|                                       | Losn Number/ID                                       | Include Experian   |                   |             |                                            |                                     |     |
|                                       | File Access PIN                                      | Include Equifax    |                   |             |                                            |                                     |     |
|                                       |                                                      | 1                  |                   |             |                                            |                                     |     |
|                                       | Borrower:                                            |                    | l                 | Test Files] | Co-Borrower:                               | [Test File]                         | s   |
|                                       | First Middle La                                      | ast                | Suffix SSN        | 7           | First Middle Last                          | Suffix SSN                          |     |
|                                       |                                                      | Di N               | 123004444         |             |                                            |                                     |     |
|                                       | Maiden Name Marital Status                           | Phone Number       | DOB (MM-DD-YYYY)D | ependents   | Unknown V                                  | one Number DOB (MM-DD-YYYY)Dependen | 105 |
|                                       | Driver License Number Driver License S               | _l                 |                   |             | Driver License Number Driver License State |                                     |     |
|                                       |                                                      |                    |                   |             |                                            |                                     |     |
|                                       | Street Address                                       | Zip                | City              | ST          | Street Address                             | Zip City ST                         | _   |
|                                       | 800 CLEVELAND AV                                     | 44070              | BROWNS            | ОН          | Enter a location                           |                                     | J   |
|                                       | Date From Date To                                    |                    |                   |             | Date From Date To                          |                                     |     |
|                                       | (MM-YYYY) (MM-YYYY) Owns                             | _                  |                   |             | (MM-YYYY) (MM-YYYY) Owns                   |                                     |     |
|                                       |                                                      | •                  |                   |             | ×                                          |                                     |     |
|                                       | Landlord's Name                                      | Landlord's Pho     | ne                |             | Landlord's Name                            | Landlord's Phone                    |     |
|                                       | L                                                    |                    |                   |             | L                                          |                                     |     |
|                                       | Landlord's Street Address                            | Zip                | City              | ST          | Landlord's Street Address                  | Zip City ST                         |     |
|                                       |                                                      |                    | <u> </u>          |             |                                            |                                     |     |
|                                       |                                                      |                    |                   |             |                                            |                                     |     |

3. If you wish to pay by credit card, please fill in this information as well. When all is complete, please click Submit.

| Credit Card Information:                |                       |  |  |  |  |
|-----------------------------------------|-----------------------|--|--|--|--|
|                                         |                       |  |  |  |  |
| O l authorize the use of the card below | to pay for this order |  |  |  |  |
| Dept pay for this order by credit card  |                       |  |  |  |  |
|                                         | u<br>L                |  |  |  |  |
| First Name                              | Last Name             |  |  |  |  |
|                                         |                       |  |  |  |  |
|                                         |                       |  |  |  |  |
| Company                                 |                       |  |  |  |  |
| Company                                 |                       |  |  |  |  |
|                                         |                       |  |  |  |  |
| Address                                 |                       |  |  |  |  |
| Address                                 |                       |  |  |  |  |
|                                         |                       |  |  |  |  |
| <b>C</b> ***                            | State 71a             |  |  |  |  |
|                                         |                       |  |  |  |  |
|                                         |                       |  |  |  |  |
| Cond Turn                               |                       |  |  |  |  |
|                                         |                       |  |  |  |  |
| VISA                                    |                       |  |  |  |  |
| Card Number                             |                       |  |  |  |  |
|                                         |                       |  |  |  |  |
|                                         |                       |  |  |  |  |
| Evaluation Data                         |                       |  |  |  |  |
|                                         |                       |  |  |  |  |
| August (00) + 2022 +                    |                       |  |  |  |  |
| Save as default                         |                       |  |  |  |  |
| NO V                                    |                       |  |  |  |  |
|                                         |                       |  |  |  |  |
| Submit                                  |                       |  |  |  |  |
|                                         |                       |  |  |  |  |

4. The report will automatically open on your screen when complete.

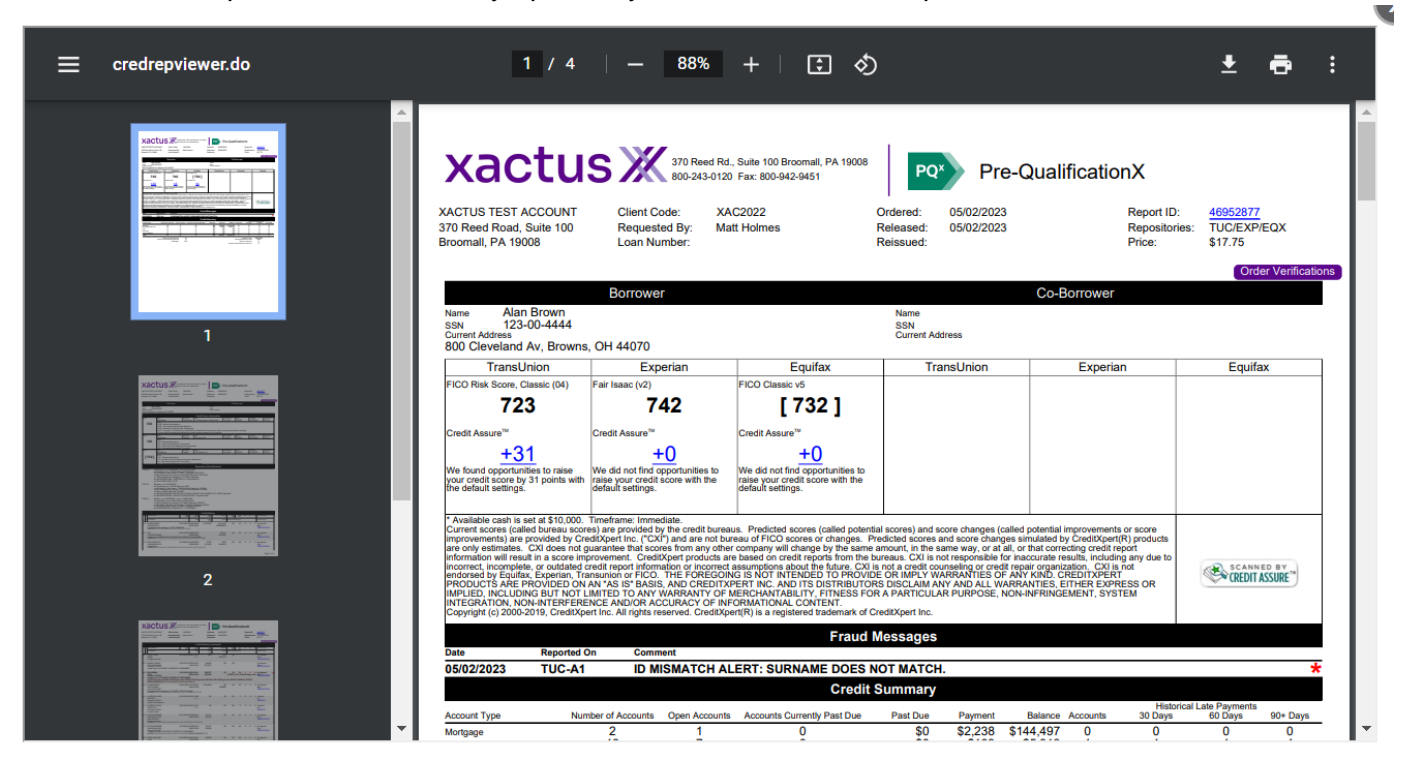

PLEASE LET US KNOW IF YOU HAVE ANY QUESTIONS OR CONCERNS AND WE WILL BE HAPPY TO HELP.